Følg nedenstående vejledning for at nulstille Firefox i Windows

## 1) Åben **Firefox**

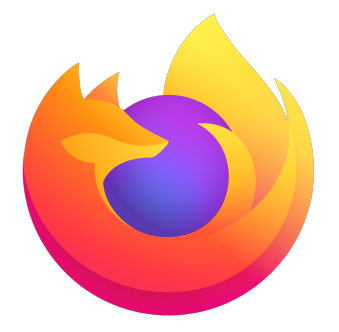

2) Tryk på de **tre vandrette streger** i øverste, højre hjørne

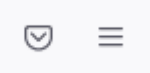

3) Klik på det **Hjælp** nederst i listen.

| Nyt faneblad          | Ctrl+T                |
|-----------------------|-----------------------|
| Nyt vindue            | Ctrl=N                |
| Nyt privat vindue     | Ctrl+Skift=P          |
| Bogmærker             | >                     |
| Historik              | >                     |
| Filhentning           | Ctrl+J                |
| Adgangskoder          |                       |
| Tilløjelser og temaer | Ctrl+Skift+A          |
| Udskriv               | Ctrl+P                |
| Gem side som          | Ctril+S               |
| Find på side          | Ctrl+F                |
| Zoom                  | $\equiv$ 1005 $\pm$ Z |
| Indstillinger         |                       |
| Flere værlitøjer      | >                     |
| Hjælp                 | >                     |
| Afslut                | Ctrl+Skift+Q          |

4) Vælg Mere Teknisk Information

# K Hjælp til Firefox

Få <u>h</u>jælp

l<u>n</u>dsend feedback...

<u>F</u>ejlsøgnings-tilstand...

Mere teknisk information

Anmeld vildledende websted...

Om Firefox

#### 5) Vælg Nulstil Firefox...

| Teknisk information                                                                                                    |                               |
|----------------------------------------------------------------------------------------------------|-------------------------------|
| Denne sick include: beinist internation com militie han være brugter nin de forstpar at inte et problem. Tele<br>de jude after som of afte somethe commendiane linder. Det te bestere some mener tradeintet. | Giv Finefex on tuning         |
|                                                                                                    | Nation and American           |
| Ropier så data til adklipshakteran Ropier tekst til adklipsholdenen                                                                                                    | febrories fitted.             |
| Programinfo                                                                                                    | Pray at rydde opstarte-cachen |
|                                                                                                    | Red contents cachon           |

# 6) Klik på **Nulstil Firefox**

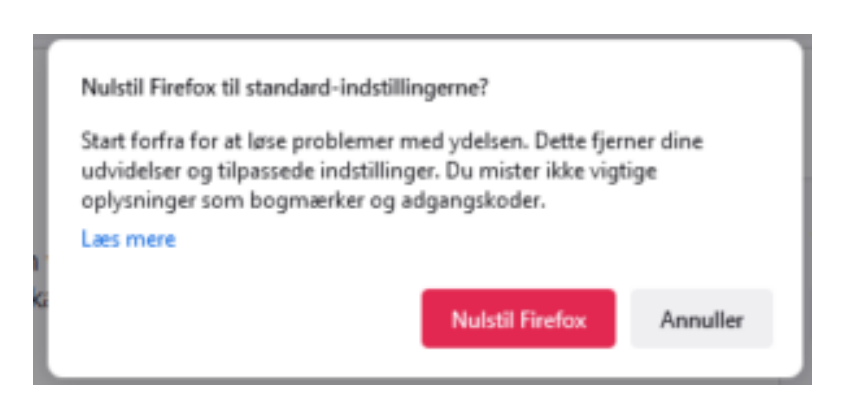

### Til info:

#### Dine bogmærker forsvinder ikke!

Dog forsvinder Bogmærkelinjen øverst i browseren. Dette kan godt forvirre nogle hvis man har bogmærker gemt

1) Du kan genaktivere denne linje skal du trykke på de tre vandrette streger i øverste, højre hjørne.

 $\boxtimes \equiv$ 

2) Vælg Bogmærker

| Nyt faneblad          | Ctrl+T       |
|-----------------------|--------------|
| Nyt vindue            | Ctrl+N       |
| Nyt privat vindue     | Ctrl+Skift+P |
| Bogmærker             | >            |
| Historik              | >            |
| Filhentning           | Ctrl+J       |
| Adgangskoder          |              |
| Tilføjelser og temaer | Ctrl+Skift+A |

## 3) Vælg Vis bogmærkelinje

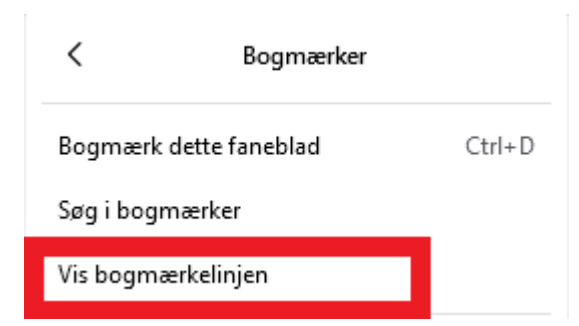

Dine bogmærker bliver nu vist igen